## Einführung

Um Ihr E-Mail-Konto vor unerwünschtem Zugriff zu schützen, müssen Sie in regelmäßigen Ihr Passwort ändern.

- Zum Lesen Ihrer E-Mails im Internet sowie auch zum Ändern des Passworts Ihres E-Mail-Kontos wird Outlook Web App als Portal verwendet.
- Outlook Web App finden Sie unter https://email.asp1.keyloop.io

#### Inhalt

| 1. | WICHTIGE INFORMATIONEN               | FEJL! BOGMÆRKE ER IKKE DEFINERET. |
|----|--------------------------------------|-----------------------------------|
| 2. | NUTZUNG VON OUTLOOK AUF DEM PC       | FEJL! BOGMÆRKE ER IKKE DEFINERET. |
| 3. | PASSWORT ÜBER OUTLOOK WEB APP ÄNDERN | FEJL! BOGMÆRKE ER IKKE DEFINERET. |

4. PASSWORT IN OUTLOOK ÄNDERN...... FEJL! BOGMÆRKE ER IKKE DEFINERET.

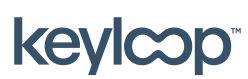

keyloop.com

#### 1. Wichtige Informationen

#### Wichtige Informationen zur Gültigkeit des Passworts

- Beim ersten Zugriff auf Ihr E-Mail-Konto verfällt das Passwort und muss in ein Passwort geändert werden, das nur Ihnen bekannt ist.
- Das Passwort zu Ihrem E-Mail-Konto läuft alle 2 Monate ab.
- Sie erhalten regelmäßig vor Ablauf der Gültigkeit Ihres Passworts eine E-Mail mit dem Hinweis darauf, dass Ihr Passwort abläuft. Diese E-Mail enthält Informationen darüber, wann Ihr Passwort abläuft und wie Sie es ändern können.
- Nutzen Sie **Outlook** auf Ihrem PC, müssen Sie **Outlook Web App** verwenden, um Ihr Passwort zu ändern.

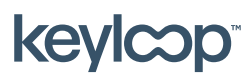

#### 2. Nutzung von Outlook auf dem PC

Wenn Sie einen **Outlook**-Client auf Ihrem lokalen PC nutzen, müssen Sie zur Änderung Ihres Passworts **Outlook Web App** verwenden.

- Ist das Passwort Ihres E-Mail-Kontos abgelaufen, kann Outlook weder neue E-Mails senden noch erhalten. Sie werden immer wieder aufgefordert, Ihren Benutzernamen und Ihr Passwort einzugeben. Dies passiert so lange bis Sie Ihr Passwort zurückgesetzt haben. Ihnen wird nicht explizit angezeigt, dass Ihr Passwort abgelaufen ist,.
- Ändern Sie das Passwort Ihres E-Mail-Kontos über Outlook Web App.
  → Siehe Fejl! Henvisningskilde ikke fundet.
- Aktualisieren Sie danach das Passwort in **Outlook** auf Ihrem PC.
  → Siehe Fejl! Henvisningskilde ikke fundet.

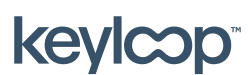

### 3. Sådan ændrer du adgangskoden via Outlook Web App

- Öffnen Outlook Web App über https://email.cdk.global/
- Geben Sie Ihren Benutzernamen und Ihr aktuelles (abgelaufenes) Passwort ein
  → Klicken Sie auf Anmelden

| Outlook <sup>.</sup> Web App                                                                                                    |  |  |
|----------------------------------------------------------------------------------------------------|--|--|
| Domain\user name:                                                                                                    |  |  |
| asp1\username                                                                                                    |  |  |
| Password:                                                                                                    |  |  |
|                                                                                                    |  |  |
| ⊖ sign in                                                                                                    |  |  |
| Log On<br>(show explanation)                                                                                                    |  |  |
| O This is a public or shared computer                                                                                                    |  |  |
| ○ This is a private computer                                                                                                    |  |  |
| I want to change my password after logging on                                                                                                    |  |  |
| Use Outlook Web App Light                                                                                                    |  |  |
| Connected to Microsoft Exchange<br>Secured by Microsoft Forefront Threat Management Gateway<br>© 2009 Microsoft Corporation. All rights reserved. |  |  |

- Ist das Passwort abgelaufen, werden Sie automatisch auf die Seite umgeleitet, auf der Sie Ihr Passwort ändern können.

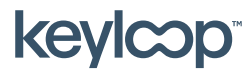

# Passwort Ihres E-Mail-kontos ändern

 Geben Sie Ihr aktuelles (abgelaufenes) Passwort in das Feld Altes Kennwort ein und geben Sie das neue Passwort in das Feld Neues Kennwort ein.
 Bestätigen Sie das neue Passwort im Feld Neues Kennwort bestätigen → Klicken Sie auf Kennwort ändern

| Outlook <sup>®</sup> Web App                                                                            |                                                      |  |
|----------------------------------------------------------------------------------------------------|------------------------------------------------------|--|
| Old password:                                                                                           |                                                      |  |
| New password:                                                                                           |                                                      |  |
| Change Password                                                                                         | Continue                                             |  |
| Connected to Microsoft Exchange<br>Secured by Microsoft Forefront T<br>© 2009 Microsoft Corporation. Al | a<br>hreat Management Gateway<br>II rights reserved. |  |

- Ihr Passwort wurde geändert. Klicken Sie auf **Weiter**, um sich für Webmail anzumelden.

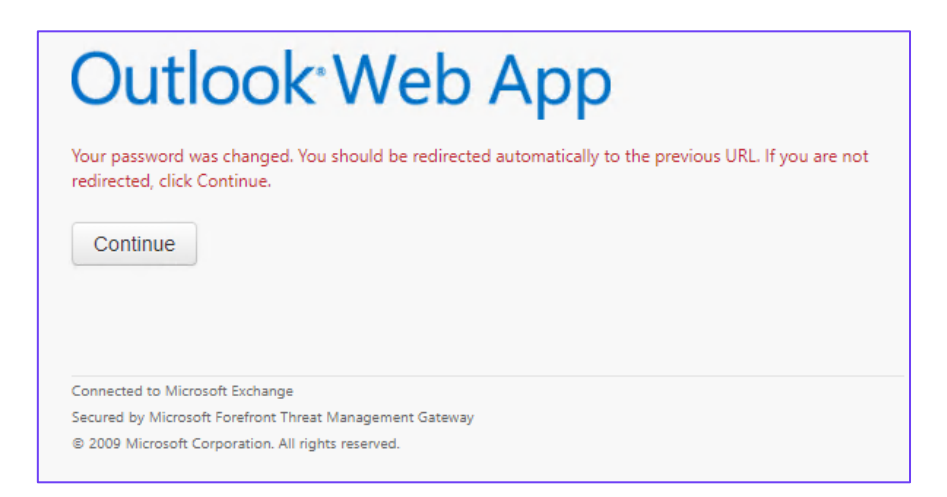

- Wenn Sie **Outlook** auf Ihrem PC verwenden, geben Sie das neue Passwort ein, wenn Sie in Outlook dazu aufgefordert werden, Benutzernamen und Passwort einzugeben. Siehe Fejl! Henvisningskilde ikke fundet..

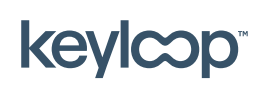

April 2021

keyloop.com

# 4. Passwort in Outlook Ändern

Wenn Sie **Outlook** auf Ihrem PC verwenden und das Passwort in **Outlook Web App** geändert haben, geben Sie das neue Passwort ein, wenn Sie von Outlook dazu aufgefordert werden, Benutzernamen und Passwort einzugeben.

- Ändern Sie das Passwort Ihres E-Mail-Kontos über Outlook Web App.
  → Siehe Fejl! Henvisningskilde ikke fundet..
- Starten Sie **Outlook** auf Ihrem PC. Sie werden aufgefordert, Ihren Benutzernamen und Ihr Passwort einzugeben.
- Geben Sie Ihren Benutzernamen folgendermaßen ein:
  ASP1\<Benutzername> (wobei <Benutzername> der Benutzername ist, der mit Ihrem E-Mail-Konto verknüpft ist). Geben Sie Ihr neues Passwort ein und klicken Sie auf OK.
- **Outlook** kann nun wieder E-Mails senden und empfangen.

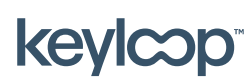

keyloop.com